# 北京师范大学珠海校区教务管理系统使用说明

## 一、登录

1. 校区教务系统登录地址

采用谷歌 Chrome 或微软 IE 11/Edge 浏览器, 登录 <u>http://esc.bnuz.edu.cn/</u>, 如图 1 所示。本部教师用 户名为本部教师职工号,初次登录教务管理系统时,密码为"BNU"加身份证号后六位(注意 BNU 大写); 分校教师用户名为分校教师职工号,登录密码与分校教务系统登录密码相同。

| LEINING NORMAL UNIVERSITY ZHUHAI | 统   |              |       |
|----------------------------------|-----|--------------|-------|
|                                  | 用户名 | 2019110301,1 |       |
| and the second second            | 密码  | ••••••       |       |
|                                  | 验证码 | 03770        | 03770 |
|                                  |     |              | 忘记密码  |
|                                  |     | 登            | ₽     |

图 1

2. 分校教务系统登录地址

本部教师为分校学生单独开设课程者,登录分校教务系统 <u>http://es.bnuz.edu.cn/</u>查询本人开设的教学 班点名册,如图2所示。登录用户名和初始密码同登录校区教务系统。

| 此京印紀大學·珠海                       | ZFSOR                                                                                        |
|---------------------------------|----------------------------------------------------------------------------------------------|
| BELING NORMAL UNIVERSITY ZHUHAI | 杭州正方电子工程有限公司                                                                                 |
| 教务管理系统                          | HANG2HOU ZHENGFANG ELECTRONIC ENGINEERING CO.LTT                                             |
|                                 | 用户登录 / LOGIN<br>▲用户名:<br>※ 密 码:<br>※ 密 码:<br>● 验证码:<br>● 節门 ● 救师 ●学生<br>登录 重置 忘记密码<br>新生学号查询 |

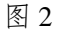

## 二、更新登录密码与编辑个人简历

初次以初始密码登录后,须更改本人密码,以防他人进入更改本人信息。可以点击"信息维护"中的"密码修改"选项,修改密码。可以点击"信息维护"中的"个人简历"选项,编辑个人简历。

#### 三、查询教师个人课程表

在"信息查询"栏点击"教师个人课表查询",选择学年学期,教师所在单位,即可查询登录教师 的个人课程表。其中,教师在校区和分校都有开课的,课程表中都会显示,分校课程和校区课表显示颜 色不同,如图3所示。课表信息包含课程名称、上课时间、上课地点和上课周数(包括1-9周和单双周 等特殊标记)。建议老师拍照片保存手机内随时查看。

| LUS 纤孔大学·珠海<br>BEDING NORMAL ENVERSITY ZHUBEM                                  | 教务管    | 理系统                            |                                     |        |     |     |
|--------------------------------------------------------------------------------|--------|--------------------------------|-------------------------------------|--------|-----|-----|
| <ul> <li>         首页 ▼ 成绩录入 ▼ 信息维护 ▼          ① 当前位置 教师个人课表查询      </li> </ul> | 信息查询   | 学业论文 * 数学                      | 信息维护 ▼ 公用信息 ▼                       |        |     |     |
| 2019-2020学年第一学期                                                                | 按教师单位、 | 教育学部▼                          | ☑ 仅选择有课                             | 教师 庄秀丽 | •   | 童询  |
| 11665 庄秀丽 (女) 🖌 🖌                                                              | 庄秀丽教   | 师 2019-2020学年第一学               | 期▼课表                                |        |     |     |
|                                                                                | 节次     | 星期一                            | 星期二                                 | 星期三    | 星期四 | 星期五 |
|                                                                                | 1      |                                |                                     |        |     |     |
|                                                                                | 2      |                                |                                     |        |     |     |
|                                                                                | L+ 3   | 奴字媒体与传播                        | 教育原理                                |        |     |     |
| 分校课程                                                                           | 4      | 空<br>【第1-16周励転楼B410】           | 心理//思政//教育管理//2班<br>【第1-17周励教楼C303】 | 校区课程   |     |     |
|                                                                                | 5      | 课程与教学论                         | 心理发展与教育                             | -      |     |     |
|                                                                                | e .    | 空<br>【第1-16周励教楼C2072           | 数学//语文<br>【第 -17周肋軟模C303】           | /      |     |     |
|                                                                                | 下午 7   | 课程与教学论                         |                                     |        |     |     |
|                                                                                | 2      | 数学/思政/較育/心理<br>【第1-17周励軟楼B201】 |                                     |        |     |     |
|                                                                                | 9      |                                |                                     |        |     |     |

图 3

#### 四、选课情况查询

进入"信息查询"中"选课情况"子模块,选择教学班,点击学生名单,可以查看该教学班的学生 选课情况:包含选课学生名单、学生照片和每位学生的注册信息,如常用联系方式等;点击"点名册输 出"可以导出教学班的学生名册 EXCEL 文件。如图 4 所示。查询分校单开班点名册时,须登录分校教务 系统,操作相同。

| <ul> <li>▼ 成績录入 ▼</li> <li>位置 法课情况</li> </ul> | 信息维护 🔻          | 信息查询    | - 毕业论文      | (* 数学信息维护 | <ul> <li>公用信息</li> </ul> | •                      |
|-----------------------------------------------|-----------------|---------|-------------|-----------|--------------------------|------------------------|
| 庄秀丽▼ 学年: 2                                    | 019-2020        | 学期: 1   | •           |           | 1                        |                        |
| 息: 课程与教学论【                                    | 周一第7,8节(第       | 1-17周)] |             |           | 、 点:                     | 各册输出 导出照片              |
|                                               |                 |         |             |           | 7                        | 学生名单、学生照片              |
|                                               |                 |         |             |           |                          |                        |
| 程与教学论【周一第<br>生名单:共有 15 名                      | 7,8节(第1-1<br>学生 | 7周)]    |             |           |                          |                        |
| <del>명</del>                                  | 姓名              | 性别      | 学院          | 专业        | Major                    | 班级                     |
| 019                                           | ritan.          | 女       | <b>教育学部</b> | 心理健康教育    |                          | 2019心理健康教育(教育 全专硕 全日制) |
| 01                                            | Mit 19          | 女       | 教育学部        | 心理健康教育    |                          | 2019心理健康教育(教育 全专硕 全日制) |
| 019                                           | #: E            | 女       | <b>軟育学部</b> | 心理健康教育    |                          | 2019心理健康教育(教育 全专硕 全日制) |
| 019                                           | 劳乱横             | 女       | 教育学部        | 心理健康教育    |                          | 2019心理健康教育(教育 全专硕 全日制) |
| 019                                           | Ph 12           | 女       | 教育学部        | 心理健康教育    |                          | 2019心理健康教育(教育 全专硕 全日制) |
| 019                                           | 018             | 女       | 教育学部        | 心理健康教育    |                          | 2019心理健康教育(教育 全专硕 全日制) |
| 019                                           | 利道克             | 女       | 教育学部        | 心理健康教育    |                          | 2019心理健康教育(教育 全专硕 全日制) |
| 01                                            | 利用語             | 女       | 教育学部        | 心理健康教育    |                          | 2019心理健康教育(教育 全专硕 全日制) |
| 01                                            | 表 200           | 女       | <b>款育学部</b> | 心理健康教育    |                          | 2019心理健康教育(教育 全专硕 全日制) |
| 19                                            | · # ***         | 女       | 教育学部        | 心理健康教育    |                          | 2019心理健康教育(教育 全专硕 全日制) |
| 015                                           | 20 M            | 女       | 教育学部        | 心理健康教育    |                          | 2019心理健康教育(教育 全专硕 全日制) |
| 01                                            | 3 09/8          | 女       | <b>軟育学部</b> | 心理健康教育    |                          | 2019心理健康教育(教育 全专硕 全日制) |
| 019                                           | 8.65            | 女       | 教育学部        | 心理健康教育    |                          | 2019心理健康教育(教育 全专硕 全日制) |
| 01                                            | <b>FAIR</b>     | 女       | 教育学部        | 心理健康教育    |                          | 2019心理健康教育(教育 全专硕 全日制) |
| 01                                            | 5/II            | 女       | 教育学部        | 心理健康軟育    |                          | 2019心理健康教育(教育 全专硕 全日制) |
|                                               |                 |         |             |           |                          |                        |